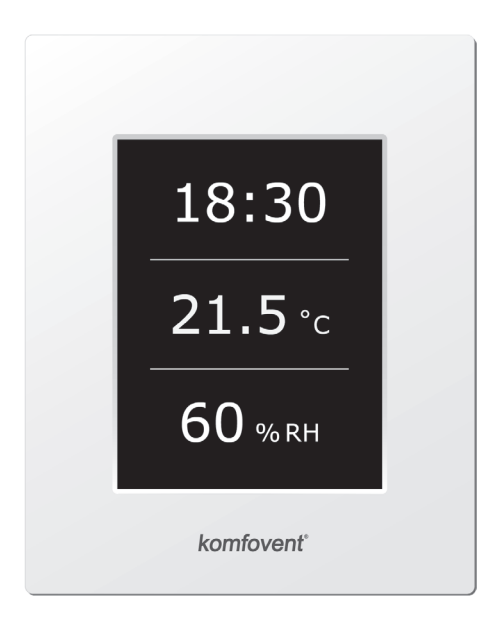

CZ Elektroinstalační a uživatelský manuál

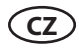

# Obsah

| 1. MANUÁL PRO ELEKTROINSTALACI                                                | 3  |
|-------------------------------------------------------------------------------|----|
| 1.1. Připojení sekcí vzduchotechnických zařízení                              | 3  |
| 1.2. Připojení elektrického napájení                                          | 3  |
| 1.3. Připojení vnějších prvků                                                 | 4  |
| 1.4. Instalace teplotních čidel                                               | 5  |
| 1.5. Požadavky na instalaci řídicího panelu                                   | 5  |
| 1.6. Připojení řídicího panelu                                                | 5  |
| 2. PROVOZNÍ MANUÁL                                                            | 6  |
| 2.1. Ovládání zařízení                                                        | 6  |
| 2.2. Ukazatele na řídicím panelu                                              | 6  |
| 2.3. Přehled parametrů                                                        | 7  |
| 2.4. Výběr provozních režimů                                                  | 7  |
| 2.5. Nabídka                                                                  | 8  |
| 2.5.1. Přehled                                                                | 8  |
| 2.5.1.1. Výstrahy                                                             | 8  |
| 2.5.1.2. Provozní čítače                                                      | 8  |
| 2.5.1.3. Stav efektivity                                                      | 8  |
| 2.5.1.4. Podrobné informace                                                   | 8  |
| 2.5.2. Funkce                                                                 | 9  |
| 2.5.2.1. Řízení kvality vzduchu                                               | 9  |
| 2.5.2.2. Provoz na vyžádání                                                   | 9  |
| 2.5.2.3. Ventilace kompenzovaná s ohledem na vnější podmínky                  | 10 |
| 2.5.2.4. Chlazení pro letní noc                                               | 10 |
| 2.5.2.5. Řízení minimální teploty                                             | 10 |
| 2.5.2.6. Nadřazená funkce (OVR)                                               | 11 |
| 2.5.2.7. Řízení vlhkosti                                                      | 11 |
| 2.5.3. Plánování                                                              | 12 |
| 2.5.3.1. Provozní program                                                     | 12 |
| 2.5.4. Nastavení                                                              | 12 |
| 2.5.3.2. Prázdniny                                                            | 12 |
| 2.5.4.1. Nastavení vzduchotechnického zařízení                                | 13 |
| 2.5.4.2. Přizpůsobení                                                         | 14 |
| 2.6. Ovládání vzduchotechnických zařízení prostřednictvím webového prohlížeče | 14 |
| 2.7. Další řídicí možnosti                                                    | 15 |
| 2.7.1. Řízení kombinovaného ohřívače                                          | 15 |
| 2.7.2. Přímé invertorové řízení výparníkového chladiče                        | 15 |
| 2.7.3. Víceúrovňové řízení přímého výparníkového chladiče                     | 15 |
| 2.7.4. Převrácení přímých výparníkových chladičů                              | 16 |
| 2.8. Odstraňování potíží                                                      | 16 |

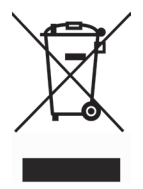

Tento symbol znamená, že jednotku nelze řadit mezi běžný komunální odpad a musí s ní být nakládáno v souladu s předpisem WEEE (2002/96/EC) a místními předpisy o nakládání s elektrickými a elektronickými zařízeními. Tento přístroj by tedy měl být odvezen na autorizované sběrné místo, určené pro recyklaci elektronického odpadu. Jiné nakládání s tímto typem odpadu by mohlo mít negativní vliv na životní prostředí a vystavovat majitele postihu za nedodržení platné legislativy. Respektování správného nakládání s elektrickým a elektronickým odpadem přispívá k efektivnímu využití použitých součástek a je tedy přínosné pro životní prostředí. V případě nejasností kontaktujte místní kancelář odpovědnou za nakládání s elektronickými odpady.

# **1. MANUÁL PRO ELEKTROINSTALACI**

Instalační práce smí provádět pouze specialisté s požadovanou kvalifikací. Během instalace je nutné splnit následující podmínky.

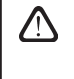

Doporučujeme ukládat vodiče automatického řídícího systému odděleně od napájecích kabelů nebo používat stíněné kabely. V takovém případě je nutné stínění kabeláže uzemnit.

Pokud je jednotka AHU používána venku, musí být všechny kabely a vodiče, které jsou vedeny mimo jednotku, dodatečně chráněny před poškozením UV; například může být namontován uvnitř kabelového žlabu, vlnité trubky nebo podobně.

# 1.1. Připojení sekcí vzduchotechnických zařízení

Po spojení součástí zařízení (viz pokyny k instalaci zařízení) je nutné zapojit propojovací kabeláž a vodiče sekcí zařízení.

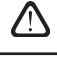

Připojení konektorů je nutné provést přesně dle pořadí ve schématu zapojení, nebo dle jiných adekvátních označení (viz schéma elektrického zapojení).

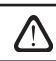

Při odpojování částí zařízení za připojovací kabely a vodiče netahejte!

# 1.2. Připojení elektrického napájení

Pokud je napětí vzduchotechnického zařízení 230 V / 50 Hz je nutné nainstalovat zásuvku s uzemněním odpovídající kapacity (viz schéma elektrického zapojení zařízení). Pokud je napětí 400 V / 50 Hz pak je elektrický napájecí kabel připojen k hlavnímu vypínači, který se nachází na vnější stěně zařízení. Je nezbytné připojit uzemnění! Způsob připojení napájení a průřezy kabelů jsou specifikovány ve schématu zapojení.

> Vzduchotechnická zařízení jsou navržena pro napájecí napětí 400 V AC. Toto napětí musí být přivedeno k instalovanému zařízení prostřednictvím kabelu. Pro napájení VZT jednotky doporučujeme použít proudový chránič 300mA, charakteristika B nebo B+.

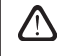

Před připojením elektrického napájení je nutné zkontrolovat správnost instalace uzemnění.

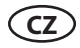

### 1.3. Připojení vnějších prvků

Vzduchotechnické zařízení je navrženo s vnějšími připojovacími konektory, které se nachází na řídicí skříni uvnitř vzduchotechnického zařízení. Všechny vnější řídicí prvky jsou připojeny k těmto konektorům.

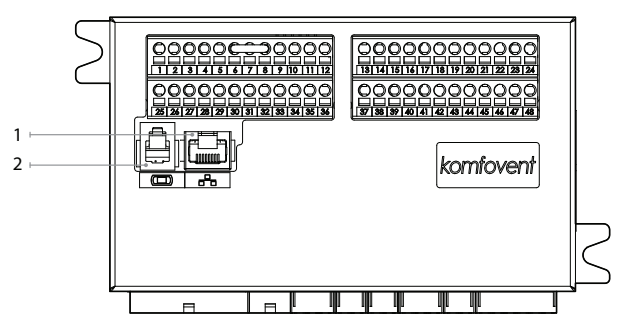

1. "Ethernet" počítačová síť nebo připojení k internetu

<sup>2.</sup> Připojení řídicího panelu

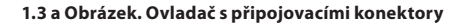

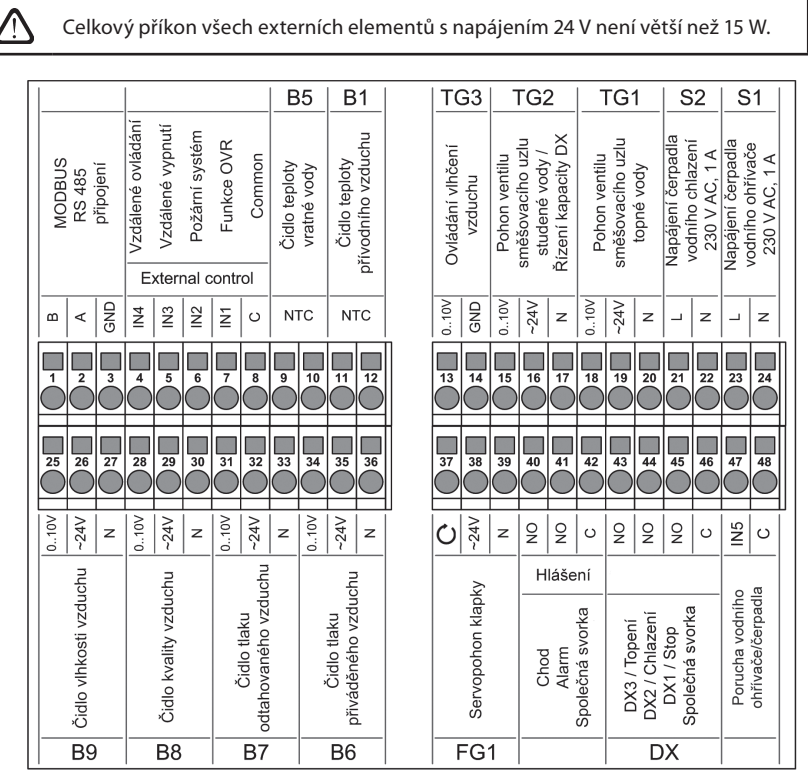

1.3 b Obrázek. Připojení vnějších řídicích prvků

# 1.4. Instalace teplotních čidel

Čidlo teploty přívodního vzduchu (Obrázek 1.4 a) je instalováno do potrubí přiváděného vzduchu za sekcí externího chladiče (pokud je osazen). Minimální vzdálenost čidla od zařízení by neměla být menší než dvojnásobek průměru kruhového nebo úhlopříčky hranatého potrubí.

Čidlo teploty vody B5 (Obrázek 1.4 b) se montuje na vodní potrubí přišroubováním k připravenému otvoru. Čidlo musí být teplotně izolované!

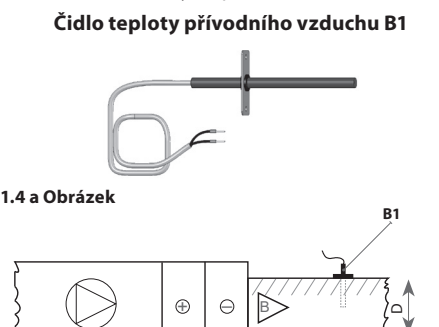

Čidlo teploty vody B5

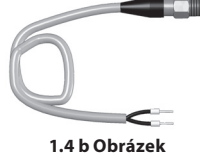

# 1.5. Požadavky na instalaci řídicího panelu

- 1. Řídicí panel by měl být umístěn v místnosti se zajištěním následujících podmínek:
  - 1.1. teplota prostředí: 0 °C ... 40 °C;
  - 1.2. rozsah relativní vlhkosti: 20 % ... 80 %;
  - 1.3. ochrana před vodou (IP X0).
- 2. Připojení řídicího panelu se provádí prostřednictvím otvoru v zadní části nebo dolní straně.
- 3. Panel lze namontovat na montážní skříň nebo na jakékoli jiné místo, stačí přišroubovat dva šrouby.

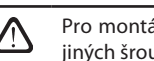

Pro montáž ovládacího panelu použijte vždy přiložené šrouby, v případě použití jiných šroubů hrozí poškození ovladače.

# 1.6. Připojení řídicího panelu

Řídicí panel je připojen k řídicí skříni (viz Obrázek 1.3 a). Délka kabelu pro připojení panelu k zařízení nesmí překročit 150 metrů.

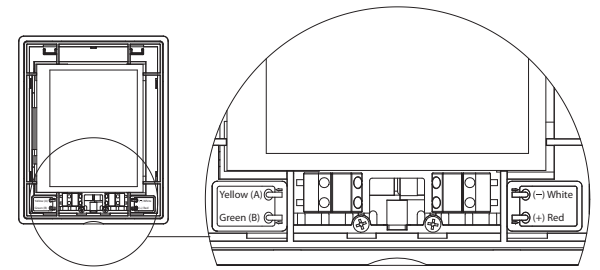

1.6 Obrázek. Připojení řídicího panelu

Připojení řídicího panelu a tloušťky dalších kabelů je uvedeno ve schématu zapojení!

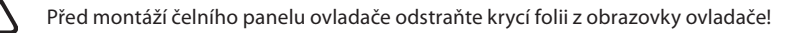

# 2. PROVOZNÍ MANUÁL

# 2.1. Ovládání zařízení

Systém ovládání vzduchotechnického zařízení zajišťuje řízení fyzických procesů, ke kterým dochází uvnitř vzduchotechnického zařízení.

Řídicí systém je tvořen:

- hlavním řídicím modulem; .
- jističi a hlavním vypínačem;
- řídicím panelem, který lze nainstalovat na pohodlném místě pro uživatele;
- teplotními a tlakovými čidly. .

Řídicí panel (Obrázek 2.1) je určen k dálkovému řízení vzduchotechnického zařízení, nastavení a zobrazení parametrů ovladače.

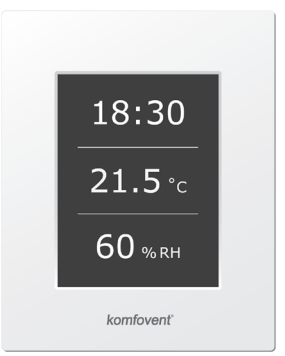

#### 2.1 Obrázek. Ovládací panel

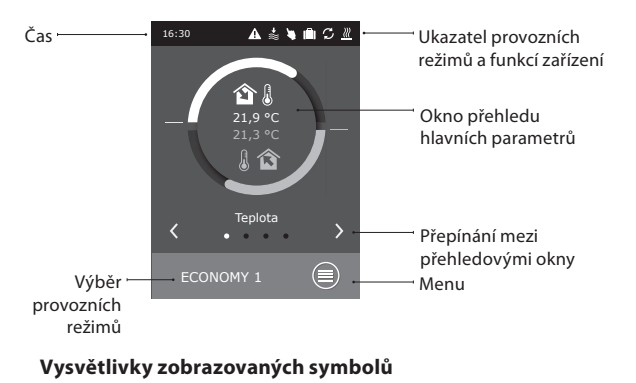

# 2.2. Ukazatele na řídicím panelu

| <b>ì</b>   | Teplota přívodního<br>vzduchu        | \$         | Provoz ventilátoru                                                         | ۲ | Provoz zvlhčovače<br>vzduchu    |
|------------|--------------------------------------|------------|----------------------------------------------------------------------------|---|---------------------------------|
| 1          | Teplota výstupního<br>vzduchu        |            | Zvyšování průtoku vzdu-<br>chu aktivovanou funkcí<br>(viz kapitola Funkce) | ( | Režim chlazení pro<br>letní noc |
| в̂≋        | Objem přívodního<br>vzduchu          | +₩         | Snižování průtoku vzdu-<br>chu aktivovanou funkcí<br>(viz kapitola Funkce) | 0 | Režim týdenního<br>provozu      |
| ≈ <b>î</b> | Objem výstupního<br>vzduchu          | S          | Provoz energetické<br>obnovy                                               |   | Režim provozu o<br>dovolené     |
| <b>1</b>   | Vlhkost přívodního<br>vzduchu        | <u>}}}</u> | Provoz vzduchového<br>ohřívače                                             | 4 | Režim "potlačení"               |
| <u>ه</u>   | Vlhkost výstupního<br>vzduchu        | *          | Provoz vzduchového<br>chladiče                                             | A | Výstražný signál                |
| 20         | Kvalita výstupní-<br>ho (pokojového) |            |                                                                            |   |                                 |

no (pokojového) vzduchu

# 2.3. Přehled parametrů

Hlavní parametry zařízení jsou uvedeny ve čtyřech hlavních oknech panelu: ukazatel teploty, průtok vzduchu, kvalita vzduchu (vlhkost) a úspora energie.

Všechny ostatní parametry zařízení jsou uvedeny v nabídce "Přehled" (viz strana 58).

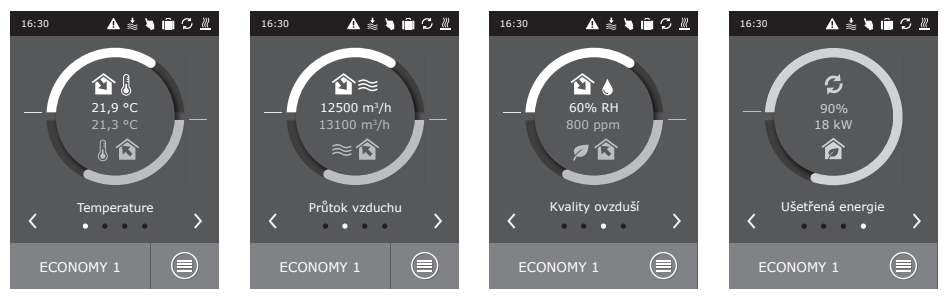

# 2.4. Výběr provozních režimů

K dispozici je šest provozních režimů. Jeden z nich může uživatel zvolit přímo z hlavního okna řídicího panelu:

- Dva komfortní režimy a dva ekonomické režimy. Pro každý z nich může uživatel zvolit vlastní průtok vzduchu a teplotu.
- Speciální režim umožňuje uživateli nejen zvolit průtok vzduchu a teplotu, ale také nastavit blokování nebo používání vytápění, chlazení a dalších funkcí.
- Režim OFF (Vypnuto) zařízení zcela vypne.

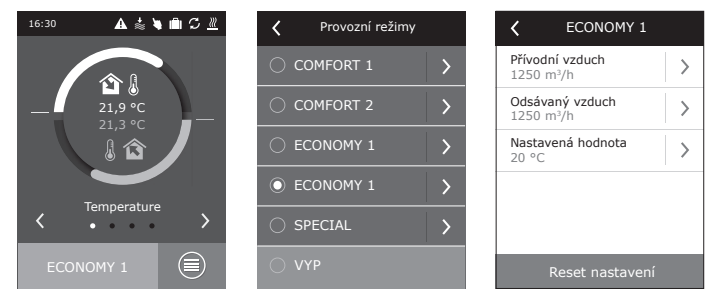

Když je jednotka AHU zastavena, stisknutím tlačítka režimů je možné spustit jednotku v posledním aktivním režimu ventilace.

Při prvním spuštění VZT jednotky s protiproudým rekuperátorem (CF) bude nutné provést kalibraci funkce protimrazové ochrany tepelného výměníku (viz 2.5.1.3).

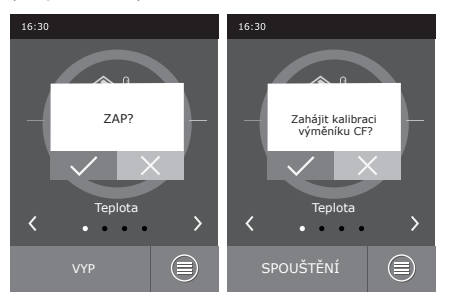

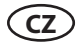

### 2.5. Nabídka

Nabídka panelu je tvořena čtyřmi body:

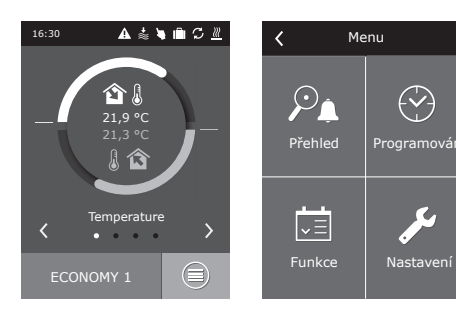

#### 2.5.1. Přehled

Hlavní parametry vzduchotechnického zařízení jsou uvedeny v hlavních oknech (kapitola 2.3). Všechny další informace související s provozem zařízení, závadami a efektivitou jsou uvedeny v přehledové nabídce.

#### 2.5.1.1. Výstrahy

Tato nabídka zobrazuje upozornění na existující závady.

Po odstranění poruchy (viz kapitola 2.8) se zprávy odstraní po výběru možnosti "Delete" (Odstranit). Po kliknutí na tlačítko "History" (Historie) lze zobrazit až 50 zaregistrovaných výstrah.

#### 2.5.1.2. Provozní čítače

Tato nabídka zobrazuje provozní dobu ventilátorů, spotřebovanou energii ohřívače a to, kolik energie bylo předáno tepelným výměníkem.

#### 2.5.1.3. Stav efektivity

Nabídka pro efektivitu tepelného výměníku a monitorování rekuperované energie v reálném čase.

Také v této části menu ovladače možné spustit kalibraci protimrazové ochrany protiproudého rekuperátoru (CF)<sup>1</sup>, v případě že nebyl tento krok proveden při prvním spuštění VZT jednotky. Pokud byla kalibrace úspěšná a zobrazí se "Kalibrováno" – není třeba

znovu kalibrovat. V průběhu kalibrace bude VZT jednotka pracovat přibližně 10 minut v různých stupních intenzity větrání a zároveň bude prováděno měření interního tlaku. Proto neotevírejte dveře VZT jednotky a během kalibrace protiproudého tepelného výměníku (CF) neměňte žádná nastavení. Pokud si přejete kalibraci přerušit, vypněte VZT jednotku z ovládacího panelu.

#### 2.5.1.4. Podrobné informace

V této nabídce jsou k dispozici veškeré odečty z teplotních čidel, fungování samostatných prvků vzduchotechnického zařízení a další podrobné informace.

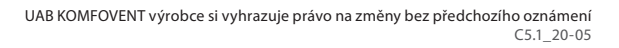

Přehled Menu < ۷ > Výstraha > Počitadla provozu Stav účinnosti > Podrobné informace > 7 ~∃ Funkce Nastaven Počitadla provozu < Výstraha < Ohřívač vzduchu > Přehřátí elektrického ohřívače 121 LW Přívodní ventilátor > Chyba kalibrace funkce VAV 873 h Odtahový ventilátor > Obnovené energie > 1440 kWł Delete Stav účinnosti < Podrobné informace < Účinnost výměníku Chyba čidla teploty 21.9 °C Ušetřená energie Chyba čidla teploty Chyba čidla venkovního Obnova energie 16.6 °C Chyba čidla teploty vody Přívodní vzduch 350 m3/h <u>pěníku kalibrace</u> < 1/3 > Kalibrováno

Týká se pouze jednotek CF.

Funkce

>

>

Ovládání

Vyžádaný

Kompenzace

provoz

kvality#vzduchu

### 2.5.2. Funkce

V této části nabídky může uživatel aktivovat a nastavovat další funkce zařízení.

- průhledné okénko: funkce není aktivní
- šedé okénko: funkce je aktivována, ale momentálně není v provozu
- modré okénko: funkce je momentálně v provozu

### 2.5.2.1. Řízení kvality vzduchu

Řízení kvality vzduchu se řídí následujícími hodnotami:

- Čidlo CO<sup>1</sup><sub>2</sub> [0...2000 ppm].
- Čidlo kvality vzduchu VOCq [0...100 %].
- Čidlo znečištění vzduchu VOCp [0...100 %].
- Čidlo relativní vlhkosti [0...100 %].
- Teplotní čidlo [0...50 °C].

| <ul> <li>ventilace podle<br/>venkovní</li> </ul> | >    |
|--------------------------------------------------|------|
| Chlazení letních nocí                            | >    |
| Udržování min.<br>teploty                        | >    |
| < 1/2 >                                          |      |
| Ovládání kvality#vzd                             | uchu |
| Povoleno                                         |      |
| Nastavená hodnota 1<br>1000 ppm                  | >    |
| Režim 1<br>COMFORT 1                             | >    |
| Nastavená hodnota 2<br>880 ppm                   | >    |
| Režim 2<br>COMFORT 2                             | >    |
|                                                  |      |

vybavena čidlem CO<sub>2</sub>, pak po nastavení hodnoty 800 ppm bude tato úroveň CO<sub>2</sub> udržována úpravou intenzity ventilace. Intenzita ventilace se zvýší, pokud úroveň CO<sub>2</sub> vzroste a sníží se, pokud se stav vrátí na předchozí úroveň.

Funkce kvality vzduchu je v provozu pouze tehdy, pokud není aktivní žádná z dalších níže uvedených funkcí:

- chlazení pro letní noc;
- řízení minimální teploty;
- · ventilace kompenzovaná s ohledem na vnější podmínky.

#### 2.5.2.2. Provoz na vyžádání

Funkce spuštění vzduchotechnického zařízení slouží ke spuštění aktuálně vypnutého zařízení, pokud některý z vybraných parametrů překročí kritický limit.

Funkce zajišťuje spuštění zařízení na základě:

- čidla CO<sub>2</sub> v místnosti;
- čidla kvality vzduchu VOCq v místnosti;
- čidla znečištění vzduchu VOCp v místnosti;
- čidla relativní vlhkosti vzduchu v místnosti;
- čidla teploty v místnosti.

Provoz na vyžádání (spuštění / vypnutí) se provádí stejným čidlem, které se využívá při řízení "funkce kvality vzduchu".

Pro tuto funkci by mělo být použito čidlo v místnosti s analogovým výstupem (0...10 V DC).

| <             | Vyžádaný provoz               |   |
|---------------|-------------------------------|---|
| ✓ P           | Povoleno                      |   |
| Nasta<br>1000 | <b>avená hodnota</b><br>) ppm | > |
|               |                               |   |
|               |                               |   |
|               |                               |   |
|               | Reset nastavení               |   |

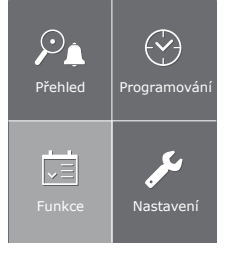

Menu

<

<sup>&</sup>lt;sup>1</sup> Tovární nastavení.

UAB KOMFOVENT výrobce si vyhrazuje právo na změny bez předchozího oznámení C5.1\_20-05

#### 2.5.2.3. Ventilace kompenzovaná s ohledem na vnější podmínky

Funkce kompenzace ventilace upravuje objem vzduchu v závislosti na stávajících venkovních podmínkách. Je možné zadat čtyři teplotní body, přičemž dva budou definovat zimní podmínky a druhé dva letní podmínky. Při zadání počátečních a koncových bodů kompenzace pro letní a zimní období (je možné zadat body pouze pro jedno období, například pouze zimní kompenzaci. V takovém případě by počáteční a koncové body letní kompenzace měly být stejné) bude aktuální intenzita ventilace snížena proporcionálně vůči venkovní teplotě, dokud nebude dosažena minimální úroveň ventilace, která činí 20 %.

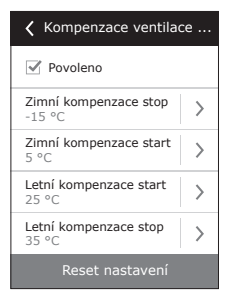

Funkce kompenzace ventilace není v provozu při aktivní funkci chlazení v letní noci.

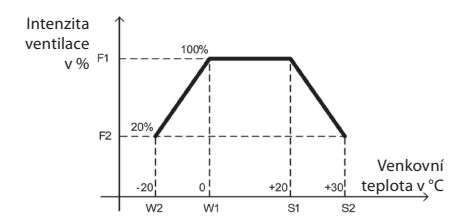

F1 – uživatelem vybraný průtok vzduchu (skutečný)
F2 – minimální průtok vzduchu, 20 %
W1 – počáteční bod zimní kompenzace
W2 – koncový bod zimní kompenzace
S1 – počáteční bod letní kompenzace
S2 – koncový bod letní kompenzace

#### 2.5.2.4. Chlazení pro letní noc

Funkce chlazení pro letní noc je určena k šetření energie v průběhu letního období. Díky využití venkovního chladu v nočních hodinách je možné ochladit rozehřáté místnosti, tzn. odstranit nadbytečné teplo akumulované v místnosti během denních hodin.

Funkci chlazení pro letní noc lze spustit v noci (mezi 00:00 a 06:00) kdykoli, a to i v době, kdy vzduchotechnické zařízení nepracuje a je v pohotovostním režimu. Uživatel může nastavit vnitřní teplotu, při níž se tato funkce spustí a zastaví.

Když je tato funkce aktivní, aktuální úroveň ventilace se přepne na maximální intenzitu (100 %). Ventilace se bude provádět výhradně pomocí ventilátorů, tzn. nejsou v provozu funkce chlazení vzduchu ani rekuperace energie.

> Funkce chlazení pro letní noc má provozní prioritu nad funkcí ventilace kompenzované s ohledem na vnější podmínky a kvality a funkcí kvality vzduchu.

#### 2.5.2.5. Řízení minimální teploty

V zimním období funkce řízení minimální teploty vynuceně redukuje objem přívodního a výstupního vzduchu nastaveného uživatelem ve chvíli, kdy kapacita ohřívače v zařízení nestačí a / nebo rekuperací tepla není možno zajistit minimální přípustnou teplotu v místnosti. Uživatel může nastavit samostatnou hodnotu teploty přívodního vzduchu tak, aby při nedosažení této hodnoty intenzita ventilace začala automaticky klesat. Průtok vzduchu lze snižovat až na minimální intenzitu ventilace s hodnotou 20 %.

Pokud je zařízení vybaveno chladicí jednotkou, pak v průběhu léta tato funkce dle uživatelem nastavených hodnot omezuje chladicí kapacitu a tím zajistí přívod vzduchu do místnosti s minimální přípustnou teplotou.

> Při řízení intenzity ventilace má tato funkce vyšší prioritu než "Ventilace kompenzovaná s ohledem na vnější podmínky" a funkce "VAV".

| Chlazení letních nocí |  |  |  |  |  |
|-----------------------|--|--|--|--|--|
| Povoleno              |  |  |  |  |  |
| Start, když vnitřní > |  |  |  |  |  |
| Stop, když vnitřní >  |  |  |  |  |  |
|                       |  |  |  |  |  |
|                       |  |  |  |  |  |
| Reset nastavení       |  |  |  |  |  |

| 🕻 Udržování min. teploty     |
|------------------------------|
| Povoleno                     |
| Nastavená hodnota<br>15 °C ≻ |
| Reset nastavení              |

# 2.5.2.6. Nadřazená funkce (OVR)

Nadřazenou funkci (OVR) zařízení lze spustit pomocí vnějšího kontaktu (viz Obrázek 1.3 b) nebo zařízení (časovač, spínač, termostat atd.). Externí přijatý signál aktivuje funkci OVR, která bude ignorovat aktuální provozní režimy zařízení a provede jednu z níže uvedených akcí:

- vypne vzduchotechnické zařízení;
- přepne provoz zařízení do režimu "Comfort1" (Komfort 1);
- přepne provoz zařízení do režimu "Comfort2" (Komfort 2);
- přepne provoz zařízení do režimu "Economy1" (Ekonomické 1);
- přepne provoz zařízení do režimu "Economy2" (Ekonomické 2);
- přepne provoz zařízení do režimu "Special" (Speciální);
- přepne provoz zařízení do režimu dle týdenního plánu.

Funkce OVR poskytuje tři provozní režimy, které lze vybrat v závislosti na potřebách uživatele:

- Režim "When on" (Při zapnutí) Funkce bude reagovat na vnější řídicí kontakt pouze při zapnutém vzduchotechnickém zařízení.
- Režim "When off" (Při vypnutí) Funkce bude reagovat na vnější řídicí kontakt pouze při vypnutém vzduchotechnickém zařízení.
- Režim "Always" (Vždy) Funkce bude reagovat na vnější řídicí kontakt nezávisle na provozním stavu zařízení.

Funkce OVR má nejvyšší prioritu, a proto ignoruje všechny předchozí režimy. Funkce zůstane aktivní, dokud bude externí řídicí kontakt v sepnuté pozici.

# 2.5.2.7. Řízení vlhkosti

Funkce řízení vlhkosti je navržena k udržování vzdušné vlhkosti nastavené uživatelem. Ke správnému provozu funkce bude připojeno jedno nebo dvě čidla vlhkosti v závislosti na tom, kde se má vlhkost udržovat. K udržování vlhkosti jsou připraveny dva režimy:

- Přívodní vzduch. Bude se udržovat určená vlhkost přívodního vzduchu za využití čidla vlhkosti v přívodním vedení (B9).
- Vzduch v místnosti. Bude se udržovat určená vlhkost vnitřního vzduchu za využití čidla vlhkosti v místnosti nebo výstupního vedení (B8). Limit vlhkosti přívodního vzduchu se nastavuje pomocí čidla vlhkosti vedení nebo hydrostatu (B9).

K udržování určené vlhkosti lze vybrat jednu z níže uvedených metod:

- Zvlhčování vzduchu. Řídicí signál 0...10 V pak přímo odpovídá kapacitě zvlhčovače mezi 0 a 100 %.
   Pokud je nutné provádět zvlhčování, pak je řízení prováděno prostřednictvím výstupu TG3 ovladače.
- Vysoušení vzduchu. Řídicí signál 0...10 V pak přímo odpovídá kapacitě vysoušeče mezi 0 a 100 %.
   Pokud je nutné provádět vysoušení, pak je řízení prováděno prostřednictvím výstupu TG3 ovladače.
- Vysoušení vzduchu: chlazení-ohřev. Vysoušení se provádí pomocí chladičů a ohřívačů na vzduchotechnickém zařízení. Pokud je k dispozici několik chladičů a vysoušečů, pak se předem určí, které z nich se v procesu vysoušení využijí.
- Zvlhčování a vysoušení vzduchu. Při zvlhčování vzduchu se používá řídicí signál 0...10 V prostřednictvím výstupu TG3 ovladače. Vysoušení se provádí pomocí chladičů a ohřívačů na zařízení.

Pokud je zajištěno udržování vlhkosti vzduchu v místnosti, pak bude mít funkce řízení vlhkosti přednost oproti funkcím zajišťování kvality vzduchu a funkcím recirkulace. To znamená, že v případě požadavku na zvlhčování nebo vysoušení budou tyto funkce zablokovány.

Funkci řízení vlhkosti je nutné nastavit předem.

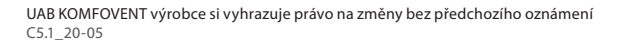

| Kontrola vlhkost              | i |  |
|-------------------------------|---|--|
| Povoleno                      |   |  |
| Nastavená hodnota 1<br>55% RH | > |  |
| Režim 1<br>COMFORT 1          | > |  |
| Nastavená hodnota 2<br>30% RH | > |  |
| Režim 2<br>ECONOMY 2          | > |  |
| Reset nastavení               |   |  |

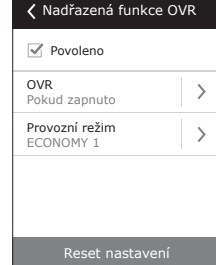

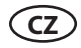

#### 2.5.3. Plánování

Nabídka pro plánování provozu vzduchotechnického zařízení dle týdenního programu a výročního kalendáře.

| <b>〈</b> Me        | enu                   | <     | Programování |   |
|--------------------|-----------------------|-------|--------------|---|
|                    | É                     | Prove | ozní režim   | > |
| , ₽ <b>≜</b>       |                       | Prázo | dniny        | > |
| Přehled            |                       |       |              |   |
| <b>↓</b><br>Funkce | <b>J</b><br>Nastavení |       |              |   |

#### 2.5.3.1. Provozní program

Uživatel může nastavit až dvacet provozních programů zařízení. U každého programu lze upravovat provozní režim, den v týdnu a časový interval.

#### 2.5.3.2. Prázdniny

Prázdninový plán specifikuje časové období, ve kterém je zařízení v provozu ve vybraném režimu. Nastavit lze až deset prázdnin.

| Provozní režim      | Program 2                           | Y Prázdniny           | A Prázdniny 2                   |
|---------------------|-------------------------------------|-----------------------|---------------------------------|
| Vert Povoleno       | Provozní režimy<br>COMFORT 1        | Prázdniny 1           | Provozní režimy<br>POHOTOVOSTNÍ |
| Program 1           | Dny v týdnu<br>Po/Út/St/Čt/Pá/So/Ne |                       | Od >                            |
|                     | Čas spuštění >                      |                       | Do 12/26                        |
|                     | Čas vypnutí 24:00                   |                       |                                 |
| Přidat nový program | Vymazat program                     | Přidat nový prázdniny | Smazat prázdniny                |

#### 2.5.4. Nastavení

Tato nabídka je určena pro vzduchotechnické zařízení a nastavení uživatelských parametrů.

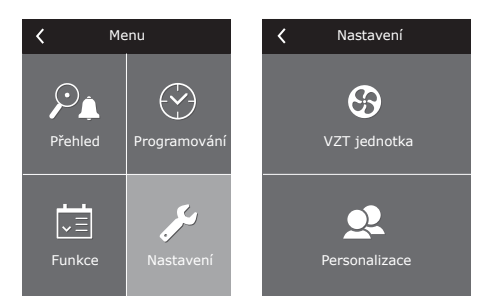

#### 2.5.4.1. Nastavení vzduchotechnického zařízení

### Řízení teploty

Vzduchotechnické zařízení zajišťuje několik řídicích režimů teploty:

- Přívod. Zařízení dodává vzduch v souladu s nastavením teploty uživatele.
- Výstup. Zařízení automaticky dodává vzduch o takové teplotě, aby byla zachována nastavená teplota výstupního vzduchu.
- Místnost. Provoz je podobný režimu "Exhaust" (Výstup), ale teplota se udržuje pomocí čidla v místnosti (B8).
- Rovnováha. Hodnota pro údržbu teploty přívodního vzduchu se určí automaticky ze stávající teploty výstupního vzduchu, tzn. jaký vzduch se z prostor odčerpá, takový se tam také vrátí.

 
 VZT jednotka

 Ovládání teploty
 >

 Ovládání vzduchového množství
 >

 Čas/Datum
 >

 Konektivita
 >

Při výběru možnosti "Balance" (Rovnováha) nastavená hodnota zmizí.

### Řízení objemu vzduchu

Zařízení je vybaveno režimy řízení objemu přívodního a výstupního vzduchu:

- CAV režim konstantního řízení vzduchového objemu. Zařízení bude přivádět a odvádět konstantní průtok vzduchu nastavený uživatelem bez ohledu na jakékoli změny ve ventilačním systému;
- VAV režim proměnlivého řízení vzduchového objemu. Zařízení bude přivádět a odvádět vzduch s ohledem na ventilační potřeby jednotlivých místností. V případě často se měnících ventilačních potřeb tento režim ovládání vzduchových objemů značně snižuje náklady na využívání zařízení. Lze také používat zjednodušené řízení typu VAV, a sice "single-flow VAV control" (jednoprůtokové řízení VAV). To znamená, že k provozu této funkce je zapotřebí pouze jediné čidlo průtoku vzduchu, které se instaluje v systému proměnlivého vzduchového vedení (např. v přívodu vzduchu). Tento proměnlivý systém se nazývá hlavním ventilačním systémem, podle kterého se provádí řízení. Druhý vzduchový průtokový systém (v tomto případě výstupního vzduchu) pracuje jako podřízený ventilační systém a vždy se řídí systémem hlavním. Pokud se požadavek na přívodní vzduch v hlavním ventilačním systému sníží, intenzita výstupního vzduchu v podřízeném systému pak klesne o stejné procento.

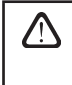

Při výběru funkce proměnlivého řízení objemu vzduchu je nutné provést počáteční kalibraci řídicího režimu. V opačném případě nebude zařízení při výběru režimu VAV fungovat.

Kalibrace režimu řízení proměnlivého vzduchového objemu:

- Před zahájením kalibrace je nutné nastavit zařízení pro distribuci a výstup vzduchu ve ventilačním systému. Všechny ventily proměnlivého průtoku vzduchu musí být otevřeny tak, aby mohl proudit vzduch do všech odvětrávaných prostor.
- Po zapnutí zařízení by měl být vybrán režim VAV a měl by být potvrzen kalibrační proces. Po dokončení kalibrace se v závislosti na konfiguraci tlakových čidel stav režimu VAV změní na Supply (Přívod), Extract (Vývod) nebo Double (Dvojitý).
- 3. Po kalibraci vzduchotechnického zařízení bude zařízení pracovat v předchozím režimu.
- DCV přímo řízený objem. Vzduchotechnické zařízení bude pracovat podobně jako v režimu CAV, ale vzduchové objemy budou udržovány přímo v souladu s hodnotami analogových vstupních signálů B6 a B7 ovladače. Po vydání signálu 0... 10 V k příslušnému vstupu dojde k převodu v souladu s aktuálním zjištěným objemem vzduchu. Pokud je například maximální vzduchový průtok zařízení 1000 m<sup>3</sup>/h, nastavená hodnota v panelu 800 m<sup>3</sup>/h vstupní hodnota B6 7 V, pak bude zařízení dodávat konstantní vzduchový objem 560 m<sup>3</sup>/h, tzn. 70 % nastavené hodnoty. To samé platí pro výstupní vzduch, avšak s rozdílným vstupem B7.

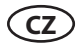

### Čas / datum

K plánování provozu vzduchotechnického zařízení je zapotřebí čas a datum. Je také možné aktivovat automatickou letní čas.

| 🕻 Čas/Datum             |   | 🔇 Letní čas |
|-------------------------|---|-------------|
| Čas<br>09:40            | > | Povoleno    |
| Den/Měsíc<br>25/05      | > |             |
| Rok<br>2019             | > |             |
| <b>Letní čas</b><br>Zap | > |             |
|                         |   |             |
|                         |   |             |

#### Konektivita

- Adresa IP a maska podsítě. Když je vzduchotechnické zařízení připojeno k počítačové síti nebo internetu, je nutné provést nastavení těchto hodnot.
- ID ovladače. Číslo, které identifikuje ovladač při připojení několika vzduchotechnických zařízení do společné sítě ovládané jedním řídicím panelem.
- RS-485. Nastavení externího rozhraní RS-485 (koncovky 1, 2, 3, obrázek 1.3 b).

### 2.5.4.2. Přizpůsobení

V této nabídce může uživatel vybrat jazyk nabídky, měrné jednotky a další nastavení řídicího panelu.

### 2.6. Ovládání vzduchotechnických zařízení prostřednictvím webového prohlížeče

Monitorování provozu vzduchotechnického zařízení a funkcí jednotlivých komponent, změnu nastavení a aktivaci přídavných funkcí můžete provádět nejen prostřednictvím řídicího panelu, ale také prostřednictvím počítače. Stačí, když zařízení připojíte k počítači, místní síti nebo Internetu pomocí síťového kabelu.

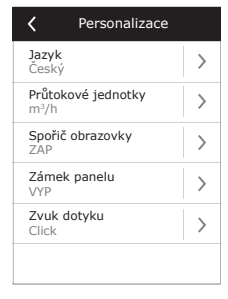

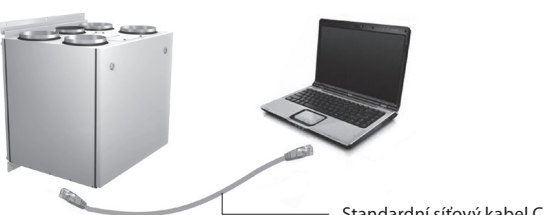

Standardní síťový kabel CAT 5

Jak připojit zařízení přímo k počítači:

- 1. Zapojte jeden konec síťového kabelu do řídicího portu zařízení (viz Obrázek 1.3 a) a druhý konec do počítače.
- 2. Přejděte k vlastnostem síťové karty a zadejte adresu IP, například 192.168.0.200 a masku podsítě 255.255.0.0.
- 3. Otevřete webový prohlížeč svého počítače a zakažte v nastavení všechny proxy servery.
- 4. Do adresního řádku webového prohlížeče zadejte adresu IP související se vzduchotechnickým zařízením. Výchozí adresa IP je 192.168.0.50. Adresu můžete kdykoli změnit v řídicím panelu nebo z webového prohlížeče (viz nastavení připojení).

| Firefox T C5 Komfovent | + |
|------------------------|---|
| ( ← ) 🕙 192.168.0.50/  |   |

Poznámka: Před použitím doporučujeme stáhnout nejnovější verzi webového prohlížeče.

5. Po úspěšném připojení se objeví okno vyzývající k zadání uživatelského jména a hesla:

User: user Password: ••••

Log in

**Poznámka:** uživatelské jméno je **"user"**. Výchozí heslo je také **"user"**. Po připojení může uživatel heslo změnit dle vlastního uvážení (viz nastavení uživatelského rozhraní).

Pokud uživatel zapomene upravené heslo, lze obnovit heslo výchozí. K tomu je nutné obnovit tovární nastavení vzduchotechnického zařízení.

# 2.7. Další řídicí možnosti

### 2.7.1. Řízení kombinovaného ohřívače

U vzduchotechnických zařízení s kombinovaným ohřívačem (Combi-coil – chladič a ohřívač v jednom) je řízení regulátoru mísicího ventilu zajištěno v režimech ohřevu i chlazení vzduchu. Regulátor je připojen k řídicím koncovkám ohřívacího okruhu a ve výchozím nastavení je v provozu pouze v režimu ohřevu. Nicméně po přenosu zpětnovazebního signálu potvrzujícího přítomnost studené vody v cirkulačním systému do řídicích koncovek (IN4) externího ovladače (např. díky připojení dalšího zařízení, třeba termostatu, spínače apod.) bude aktivována funkce vzduchového chlazení a regulátor mísicího ventilu (TG1) bude řízen v režimu chlazení vzduchu.

### 2.7.2. Přímé invertorové řízení výparníkového chladiče

Všechna zařízení jsou ve výchozím nastavení vybavena řízením chladiče DX invertorového typu, který umožňuje plynulé řízení kompresoru. K řízení výkonu invertorové jednotky je k dispozici modulovaný signál (TG2) a tyto signály: spuštění chladiče (DX1), požadavek na chlazení DX2, požadavek na ohřev DX3 (viz obrázek 1.3 b).

K dispozici jsou tři různé řídicí metody:

- 1. Univerzální řízení, vhodné pro většinu chladicích jednotek<sup>1</sup>.
- 2. Řízení přizpůsobené chladicím jednotkám Panasonic.
- 3. Řízení přizpůsobené chladicím jednotkám Daikin.

### 2.7.3. Víceúrovňové řízení přímého výparníkového chladiče

Pro účely vzduchového chlazení vzduchotechnického zařízení jsou k dispozici 3 řídicí kontakty (připojení je zobrazeno na obrázku 1.3 b). V závislosti na velikosti chladicích kroků a způsobu jejich rozdělení doporučujeme zvolit optimální řídicí metodu. Pokud bude kapacita všech kroků stejná, pak je možné použít pouze tři řídicí kroky. Pokud bude kapacita chladících okruhů v blízkosti k poměru 1-2-4 (kapacita všech následných kroků je dvojnásobná oproti kroku předešlému), pak bude řízení chladiče realizováno pomocí sedmi chladicích kroků.

<u>Příklad</u>: Ke koncovkám DX1 je připojen chladič o výkonu 1 kW, ke koncovkám DX2 je připojen 2kW chladič a k DX3 je připojen chladič s kapacitou 4 kW. Řízení bude prováděno dle následujících kroků:

1: 1 kW; 2: 2 kW; 3: 1 kW + 2 kW; 4: 4 kW; 5: 1 kW + 4 kW; 6: 2 kW + 4 kW; 7: 1 kW + 2 kW + 4 kW.

Při shodě kapacit chladičů je k dispozici funkce rotace kroků.

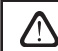

Počet přímých výparníkových chladicích jednotek je nutné znát předem.

<sup>&</sup>lt;sup>1</sup> Tovární nastavení.

UAB KOMFOVENT výrobce si vyhrazuje právo na změny bez předchozího oznámení C5.1\_20-05

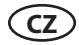

#### 2.7.4. Převrácení přímých výparníkových chladičů

Přímé výparníkové chladiče mají možnost převrácení, tzn. chladič lze přepnout do režimu ohřívače. V takovém případě mohou být k dispozici nejvýše 3 kroky řízení chlazení. Připraveny jsou řídicí koncovky DX3 k připojení signálu pro převrácení chlazení na "Heating" (Ohřev) (Obr. 1.3 b.).

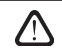

Možnost převrácení přímých výparníkových chladicích jednotek musí být připravena předem.

### 2.8. Odstraňování potíží

Pokud zařízení nepracuje:

- Přesvědčte se, že je zařízení připraveno k napájecí síti.
- Zkontrolujte, zda je hlavní vypínač (pokud je k dispozici) zapnut.
- Zkontrolujte všechny pojistky automatických prvků. V případě potřeby vyměňte poškozené pojistky za nové se stejnými elektrickými parametry (velikosti pojistek jsou uvedeny na schématech elektrického zapojení).
- Zkontrolujte, zda na řídicím panelu není zpráva o poruše. Pokud taková zpráva existuje, je nutné ji nejprve eliminovat. Při odstranění poruchy se řiďte tabulkou.
- Pokud na řídicím panelu nic uvedeno není, zkontrolujte, zda nedošlo k poškození kabeláže mezi řídicím panelem a zařízením.

| Kód       | Hlášení                                              | Možná příčina                                                                                                    | Odstranění                                                                                                    |
|-----------|------------------------------------------------------|----------------------------------------------------------------------------------------------------|----------------------------------------------------------------------------------------------------|
| 14B       | Servisní interval                                    | Pokud bylo zařízení v provozu (bez<br>přestávky) po dobu 12 měsíců,<br>pak se objeví výzva k provedení<br>pravidelné prohlídky. | Po odpojení zařízení od napájení<br>je nutné provést periodickou<br>prohlídku zařízení, například za<br>účelem kontroly stavu tepelného<br>výměníku, ohřívače a ventilátorů.                          |
| 1B, 19A   | Nízký průtok přívod-<br>ního vzduchu                 | Příliš vysoký odpor ventilačního<br>systému.                                                                                    | Zkontrolujte tlaková vedení, vzdu-<br>chové regulátory, vzduchové filtry a<br>přesvědčte se, že ventilační systém<br>není blokován.                                                                   |
| 2B, 20A   | Nízký průtok výstup-<br>ního vzduchu                 | Příliš vysoký odpor ventilačního<br>systému.                                                                                    | Zkontrolujte tlaková vedení, vzdu-<br>chové regulátory, vzduchové filtry a<br>přesvědčte se, že ventilační systém<br>není blokován.                                                                   |
| 3B        | Selhání kalibrace VAV                                | Tlaková čidla nejsou připojena<br>nebo jsou poškozena.                                                                          | Zkontrolujte připojení čidla, nebo<br>čidlo vyměňte.                                                                                                    |
| 4B        | Vyměňte venkovní<br>vzduchový filtr                  | Filtr čerstvého vzduchu je zane-<br>sený.                                                                                       | Vypněte zařízení a vyměňte filtr.                                                                                                    |
| 5B        | Vyměňte filtr výstup-<br>ního vzduchu                | Filtr výstupního vzduchu je<br>zanesený.                                                                                        | Vypněte zařízení a vyměňte filtr.                                                                                                    |
| 6B-11B    | Elektrický ohřívač<br>vypnut                         | Ohřívač je odpojen kvůli příliš<br>nízkému objemu vzduchu.                                                                      | Jakmile se ohřívač ochladí,<br>ochranné zařízení se automaticky<br>resetuje. Doporučujeme zvýšit<br>úroveň intenzity ventilace.                                                                       |
| 113B,114B | Nebyla provedena<br>kalibrace rekuperáto-<br>ru (CF) | Neprovedená nebo nekorektní<br>kalibrace telelného výměníku (CF),<br>nebezpečí zamrznutí rekuperátoru                           | Zkontrolujte uzavření revizních<br>krytů, prostupnost rozvodu VZT<br>potrubí, tak by VZT jednotka<br>dosáhla vzduchového průtoku<br>v režimu COMFORT 1. Opakujtě<br>kalibraci manuálně (viz. 2.5.1.3) |

#### 2.8 Tabulka. Výstrahy uvedené na řídicím panelu, jejich možná příčina a způsob odstranění

| Kód      | Hlášení                                              | Možná příčina                                                                                         | Odstranění                                                                                                    |
|----------|------------------------------------------------------|----------------------------------------------------------------------------------------------------|----------------------------------------------------------------------------------------------------|
| 127B     | Proveďte servis<br>modulu                            | Dočasný režim, který může aktivo-<br>vat servisní personál.                                           | Servisní režim se vypíná jedno-<br>duchým odstraněním výstražné<br>zprávy                                                                                                    |
| 1A, 2A   | Porucha čidla teploty<br>přívodního vzduchu          | Čidlo teploty přívodního vzduchu<br>není připojeno, nebo je poško-<br>zené.                           | Zkontrolujte připojení čidla, nebo<br>čidlo vyměňte.                                                                                                    |
| 3A, 4A   | Porucha čidla teploty<br>výstupního vzduchu          | Čidlo teploty výstupního vzduchu<br>není připojeno, nebo je poško-<br>zené.                           | Zkontrolujte připojení čidla, nebo<br>čidlo vyměňte.                                                                                                    |
| 5A, 6A   | Porucha čidla teploty<br>venkovního vzduchu          | Čidlo teploty venkovního vzduchu<br>není připojeno, nebo je poško-<br>zené.                           | Zkontrolujte připojení čidla, nebo<br>čidlo vyměňte.                                                                                                    |
| 7A, 8A   | Porucha čidla teploty<br>výstupního vzduchu          | Čidlo teploty výstupního vzduchu<br>není připojeno, nebo je poško-<br>zené.                           | Zkontrolujte připojení čidla, nebo<br>čidlo vyměňte.                                                                                                    |
| 9A, 10A  | Porucha čidla teploty<br>vody                        | Čidlo teploty vody není připojeno,<br>nebo je poškozené.                                              | Zkontrolujte připojení čidla, nebo<br>čidlo vyměňte.                                                                                                    |
| 11A      | Nízká teplota vratné<br>vody                         | Teplota vratné vody ohřívače<br>klesla pod přípustný limit.                                           | Zkontrolujte stav a provoz cirkulač-<br>ního čerpadla, ohřívacího systému a<br>regulátoru mísicího ventilu.                                                                                             |
| 12A      | Výstraha vnitřního<br>požáru                         | Nebezpečí požáru ve ventilačním systému.                                                              | Zkontrolujte ventilační systém.<br>Najděte zdroj tepla.                                                                                                    |
| 13A      | Výstraha vnějšího<br>požáru                          | Byl přijat požární signál od<br>požárního signalizačního systému<br>budovy.                           | Odstraňte výstražnou zprávu a<br>restartujte jednotku, až signál<br>zmizí.                                                                                                    |
| 14A      | Externí zastavení                                    | Byl přijat signál z externího zaříze-<br>ní (přepínač, časovač nebo čidlo).                           | Jakmile dojde k vypnutí externího<br>zařízení, jednotka bude pokra-<br>čovat v provozu v předchozím<br>režimu.                                                                                          |
| 15A      | Porucha tepelného<br>výměníku                        | Rotor je zablokován, nebo se<br>neotáčí, selhání obtokového<br>regulátoru.                            | Zkontrolujte pohon rotoru,<br>vyměňte řemen nebo zkontrolujte<br>provoz obtokového kanálu.                                                                                                    |
| 16A      | Námraza na tepel-<br>ném výměníku                    | Při nízké venkovní teplotě a vysoké<br>vlhkosti v místnosti se může tvořit<br>námraza.                | Zkontrolujte provoz pohonu<br>rotačního tepelného výměníku<br>nebo regulátoru toku vzduchu<br>deskového tepelného výměníku.                                                                             |
| 17A      | Nízká teplota přívod-<br>ního vzduchu                | Ohřívací zařízení nemůže fun-<br>govat, nebo má nedostatečnou<br>kapacitu.                            | Zkontrolujte ohřívací zařízení.                                                                                                    |
| 18A      | Vysoká teplota pří-<br>vodního vzduchu               | Ohřívací zařízení nelze ovládat<br>(je zablokován mísicí ventil nebo<br>stykač).                      | Zkontrolujte ohřívací zařízení.                                                                                                    |
| 21A-23A  | Přehřátí elektrického<br>ohřívače                    | Spustila se nouzová ochrana před<br>přehřátím elektrického ohřívače.                                  | Ochranu lze resetovat pouze stis-<br>kem tlačítka RESET na ohřívači.                                                                                                    |
| 24A, 25A | Porucha čidla teploty<br>vzduchu na výpar-<br>níku   | Čidlo teploty vzduchu na výparní-<br>ku není připojeno, nebo je zničené.                              | Zkontrolujte připojení čidla, nebo<br>čidlo vyměňte.                                                                                                    |
| 46A      | Nebyla provedena<br>kalibrace rekuperáto-<br>ru (CF) | Neprovedená nebo nekorektní<br>kalibrace telelného výměníku (CF),<br>nebezpečí zamrznutí rekuperátoru | Zkontrolujte uzavření revizních<br>krytů, prostupnost rozvodu VZT<br>potrubí, tak by VZT jednotka<br>dosáhla vzduchového průtoku<br>v režimu COMFORT 1. Opakujtě<br>kalibraci manuálně (viz. 2.5.1.3.). |

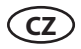

| Kód                   | Hlášení                                      | Možná příčina                                                                                                    | Odstranění                                                                                                    |
|-----------------------|----------------------------------------------|----------------------------------------------------------------------------------------------------|----------------------------------------------------------------------------------------------------|
| 15B                   | Námraza na výpar-<br>níku                    | Na výparníku je námraza kvůli<br>příliš vysokému obsahu vlhkosti<br>ve výstupním vzduchu a nízké<br>venkovní teplotě. | Zkontrolujte funkčnost systému<br>pro odmražení výparníku.                                                                    |
| 12B                   | Vysoký tlak v kom-<br>presoru                | Kompresorový systém je v režimu<br>přetížení kvůli příliš vysoké teplotě<br>v kondenzační jednotce.                   | ldentifikujte příčinu a odstraňte ji.                                                                                         |
| 13B                   | Nízký tlak v kompre-<br>soru                 | Systém kompresoru netěsní,<br>nebo je objem chladicí kapaliny<br>nedostatečný.                                        | ldentifikujte příčinu a odstraňte ji.                                                                                         |
| 16B-18B, 28A-<br>-30A | Porucha kompresoru                           | Není připojeno napájení.                                                                                              | Zkontrolujte napájecí napětí jističe<br>a / nebo se přesvědčte, zda je<br>zapnut.                                             |
|                       |                                              | Napájecí napětí neodpovídá.                                                                                           | Zkontrolujte, zda je napájecí napě-<br>tí přítomné na všech třech fázích<br>a v případě potřeby zaměňte dva<br>fázové vodiče. |
|                       |                                              | Selhání motoru kompresoru.                                                                                            | Zkontrolujte motor kompresoru a<br>v případě potřeby jej vyměňte.                                                             |
|                       |                                              | Selhání pohonu kompresoru.                                                                                            | Zkontrolujte provoz pohonu<br>kompresoru a v případě potřeby<br>jej vyměňte.                                                  |
| 99A                   | Porucha pohonu pří-<br>vodního ventilátoru   | Z pohonu přívodního ventilátoru<br>byl přijat signál závady.                                                          | Zkontrolujte pohon přívodního ventilátoru a jeho zprávy.                                                                      |
| 100A                  | Přetížení pohonu pří-<br>vodního ventilátoru | Pohon přívodního ventilátoru je<br>přetížen.                                                                          | Zkontrolujte stav přívodního ventilátoru a jeho chlazení.                                                                     |
| 101A                  | Porucha motoru pří-<br>vodního ventilátoru   | Přívodní ventilátor je nefunkční.                                                                                     | Zkontrolujte přívodní ventilátor a v případě potřeby jej vyměňte.                                                             |
| 102A, 103A            | Přetížení motoru pří-<br>vodního ventilátoru | Přívodní ventilátor je přetížen.                                                                                      | Zkontrolujte stav přívodního<br>ventilátoru a přesvědčte se, že<br>není překročen odpor ventilačního<br>systému.              |
| 104A                  | Porucha pohonu vý-<br>stupního ventilátoru   | Z pohonu výstupního ventilátoru byl<br>přijat signál závady.                                                          | Zkontrolujte pohon výstupního<br>ventilátoru a jeho zprávy.                                                                   |
| 105A                  | Přetížení pohonu vý-<br>stupního ventilátoru | Pohon výstupního ventilátoru je<br>přetížen.                                                                          | Zkontrolujte stav výstupního ventilátoru a jeho chlazení.                                                                     |
| 106A                  | Porucha motoru<br>výstupního ventilátoru     | Výstupní ventilátor je nefunkční.                                                                                     | Zkontrolujte výstupní ventilátor a v případě potřeby jej vyměňte.                                                             |
| 107A, 108A            | Přetížení motoru vý-<br>stupního ventilátoru | Výstupní ventilátor je přetížen.                                                                                      | Zkontrolujte stav výstupního<br>ventilátoru a přesvědčte se, že<br>není překročen odpor ventilačního<br>systému.              |
| 109A                  | Porucha pohonu<br>rotoru                     | Z pohonu rotoru byl přijat signál<br>závady.                                                                          | Zkontrolujte pohon rotoru a jeho<br>zprávy.                                                                                   |
| 110A                  | Přetížení pohonu<br>rotoru                   | Pohon rotoru je přetížen.                                                                                             | Zkontrolujte stav pohonu rotoru a jeho chlazení.                                                                              |
| 111A                  | Porucha motoru<br>rotoru                     | Motor rotoru je nefunkční.                                                                                            | Zkontrolujte motor rotoru a v<br>případě potřeby jej vyměňte.                                                                 |
| 112A, 113A            | Přetížení motoru<br>rotoru                   | Motor rotoru je přetížen.                                                                                             | Zkontrolujte stav motoru rotoru a přesvědčte se, že není zablokován.                                                          |

| Kód        | Hlášení           | Možná příčina                                                                                                    | Odstranění                                                      |
|------------|-------------------|----------------------------------------------------------------------------------------------------|-----------------------------------------------------------------|
| 114A-124A  | Komunikační chyba | Není navázána komunikace s<br>vnitřními součástmi vzducho-<br>technického zařízení (rozšiřovací<br>moduly ovladače, frekvenční<br>měniče, ventilátory atd.), případně<br>jsou některé z těchto součástí<br>nefunkční. | Zkontrolujte vnitřní zapojení a<br>funkčnost jednotlivých dílů. |
| 125A, 127A | Porucha ovladače  | Závada modulu hlavního ovladače.                                                                                                    | Vyměňte hlavní ovladač.                                         |

|  | Nouzovou ochranu elektrického ohřívače před přehřátím lze resetovat tlačítkem       |
|--|-------------------------------------------------------------------------------------|
|  | RESET pouze v případě, že došlo k objasnění a odstranění příčiny přehřátí ohřívače. |

Pokud je jednotka vypnutá a na řídicím panelu se zobrazuje zpráva o selhání, je nutné závadu odstranit!

Před prováděním prací uvnitř jednotky se přesvědčte, že je jednotka vypnutá a odpojená od elektrického napájení.

Po odstranění závady a připojení napájení by měly být chybové zprávy odstraněny. Pokud ale příčina odstraněna nebyla, zařízení se po nějaké době provozu opět zastaví, nebo nebude fungovat vůbec, a zobrazí se chybová zpráva.

#### UAB KOMFOVENT

#### TECHNINĖS PRIEŽIŪROS SKYRIUS / SERVICE AND SUPPORT Tel. +370 5 200 8000

service@komfovent.com

# ООО «КОМФОВЕНТ»

Россия, Москва ул. Выборгская д. 16, стр. 1, 2 этаж, 206 офис Тел. +7 499 673 22 73 info.oka@komfovent.com www.komfovent.ru

#### ООО «КОМФОВЕНТ»

390017 г. Рязань Ряжское шоссе, 20 литера Е, пом H6 Тел.: +7 491 255 95 71 info.oka@komfovent.com www.komfovent.ru

#### ИООО «Комфовент»

Республика Беларусь, 220125 г. Минск, ул. Уручская 21 – 423 Тел. +375 17 266 5297, 266 6327 info.by@komfovent.com www.komfovent.by

#### Komfovent AB

Ögärdesvägen 12B 433 30 Partille, Sverige Tel. +46 31 487 752 info\_se@komfovent.com www.komfovent.se

#### Komfovent Oy

Muuntotie 1 C1 FI-01 510 VANTAA Tel. +358 0 408 263 500 info\_fi@komfovent.com www.komfovent.com

#### Komfovent GmbH

Konrad-Zuse-Str. 2a, 42551 Velbert, Deutschland Tel. +49 0 2051 6051180 info@komfovent.de www.komfovent.de

#### **SIA Komfovent**

Bukaišu iela 1, LV-1004 Riga Tel. +371 24 664433 info@komfovent.lv www.komfovent.lv

#### Vidzemes filiāle

Alejas iela 12A, LV-4219 Valmiermuiža, Valmieras pagasts, Burtnieku novads Tel. +371 29 358 145 kristaps.zaicevs@komfovent.com www.komfovent.lv

www.komfovent.com

#### PARTNERS

| AT | J. PICHLER Gesellschaft m. b. H. | www.pichlerluft.at       |
|----|----------------------------------|--------------------------|
| BE | Ventilair group                  | www.ventilairgroup.com   |
|    | ACB Airconditioning              | www.acbairco.be          |
| CZ | REKUVENT s.r.o.                  | www.rekuvent.cz          |
|    | WESCO AG                         | www.wesco.ch             |
| СН | SUDCLIMATAIR SA                  | www.sudclimatair.ch      |
|    | CLIMAIR GmbH                     | www.climair.ch           |
| DK | Øland A/S                        | www.oeland.dk            |
| EE | BVT Partners                     | www.bvtpartners.ee       |
| FR | AERIA                            | www.aeria-france.fr      |
| GB | ELTA FANS                        | www.eltafans.com         |
| HR | Microclima                       | www.microclima.hr        |
|    | AIRVENT Légtechnikai Zrt.        | www.airvent.hu           |
| HU | Gevent Magyarország Kft.         | www.gevent.hu            |
|    | Merkapt                          | www.merkapt.hu           |
| IR | Fantech Ventilation Ltd          | www.fantech.ie           |
|    | Blikk & Tækniþjónustan ehf       | www.bogt.is              |
| IS | Hitataekni ehf                   | www.hitataekni.is        |
| IT | Icaria srl                       | www.icariavmc.it         |
| NL | Ventilair group                  | www.ventilairgroup.com   |
|    | DECIPOL-Vortvent                 | www.vortvent.nl          |
|    | CLIMA DIRECT BV                  | www.climadirect.com      |
| NO | Ventistål AS                     | www.ventistal.no         |
|    | Thermo Control AS                | www.thermocontrol.no     |
| PL | Ventia Sp. z o.o.                | www.ventia.pl            |
| SE | Nordisk Ventilator AB            | www.nordiskventilator.se |
| SI | Agregat d.o.o                    | www.agregat.si           |
| SK | TZB produkt, s.r.o.              | www.tzbprodukt.sk        |
|    |                                  |                          |